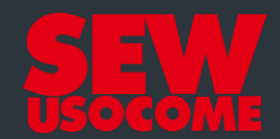

# **Tutoriel Online Support**

#### Demande de prestation de service

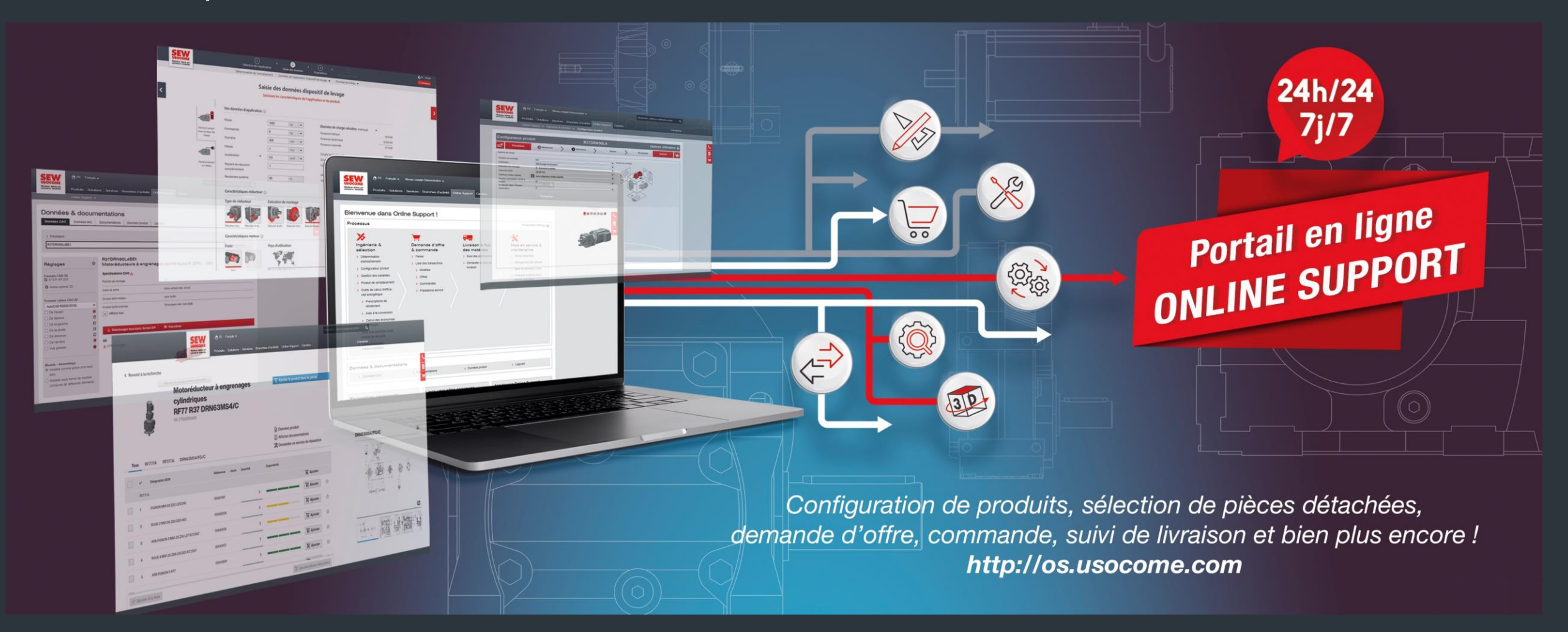

## Accéder à la fonction "Demande de prestation de service"

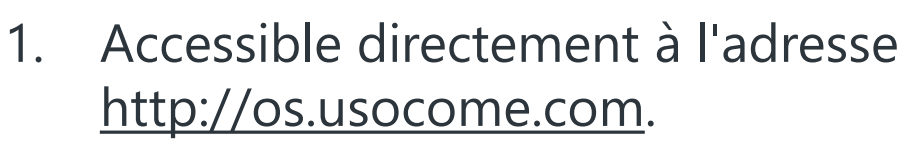

Connectez-vous à votre compte (si vous n'avez pas encore de compte, veuillez-vous enregistrer)

2. Dans la rubrique "Mise en service & maintenance" menu "Demande de prestation de service"

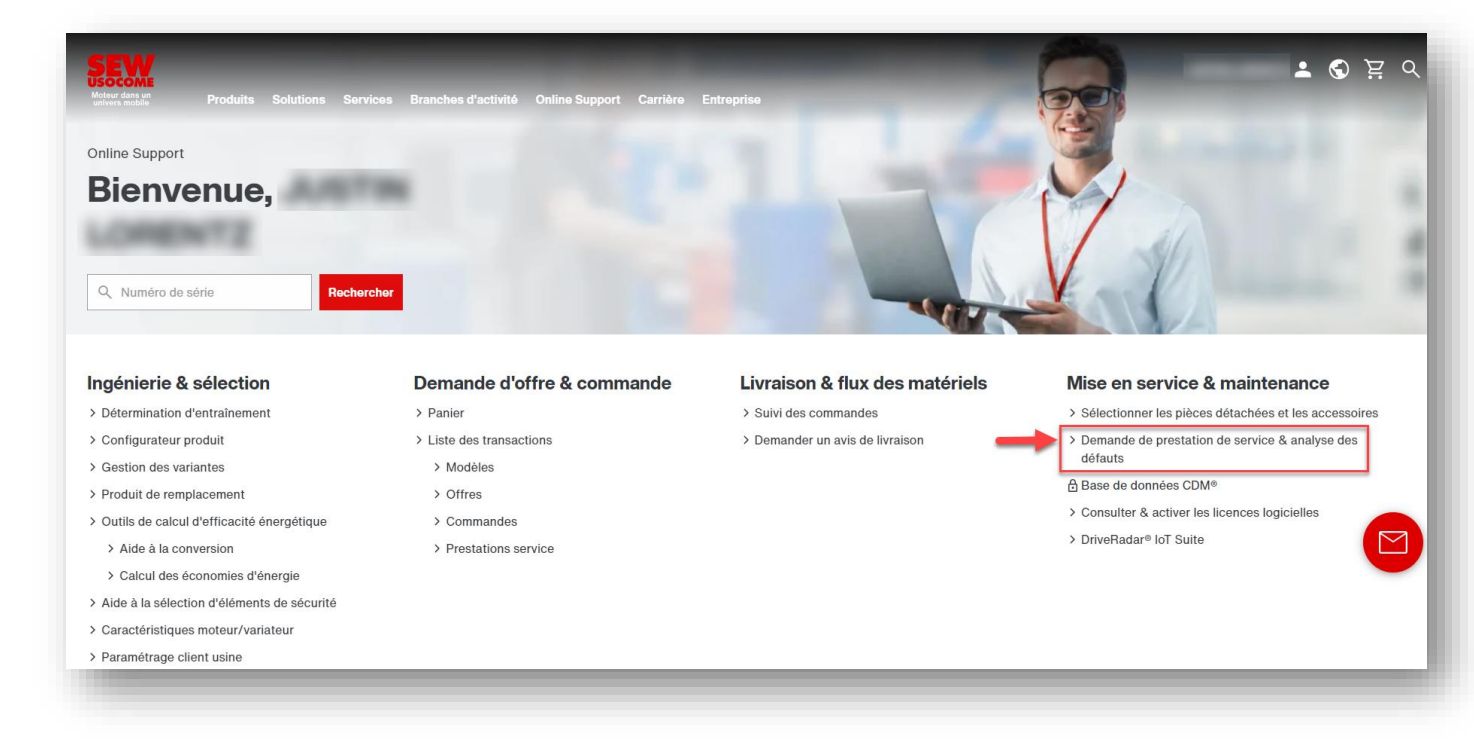

#### Tutoriel Online Support – Demande de prestation de service Identification du produit (saisie)

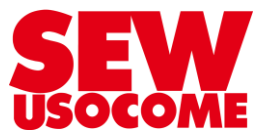

- 1. Saisir dans le champ « Sur quel produit avez-vous un défaut ? » :
  - Le numéro de série (à privilégier, car identification optimale du produit)

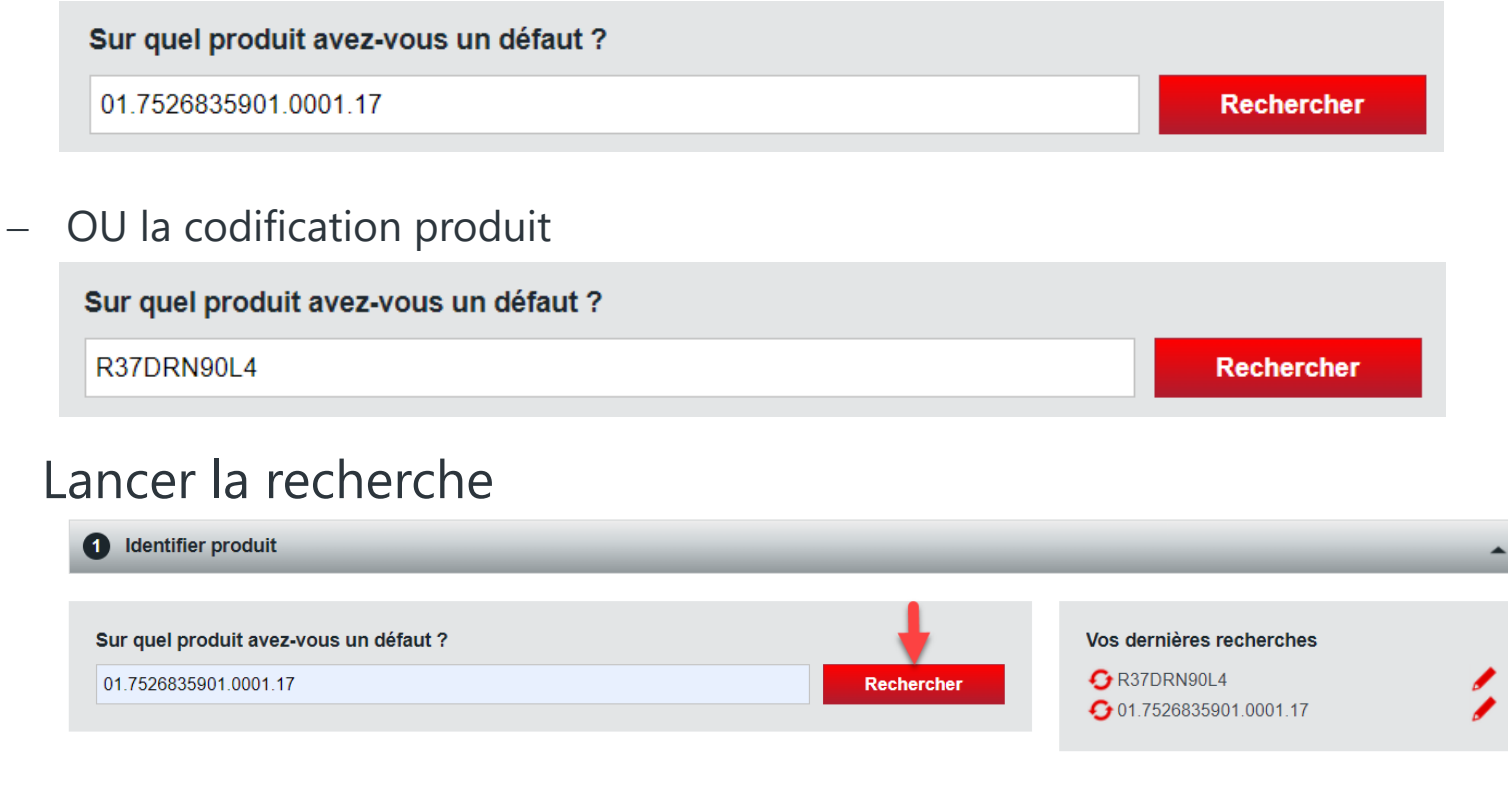

- Numéro de série (p. ex. 01.7526835901.0001.17)
- Codification (p. ex. KA77)

2.

- 1. Vérifier le produit identifié
- 2. Cliquer sur «Service après-vente SEW USOCOME»

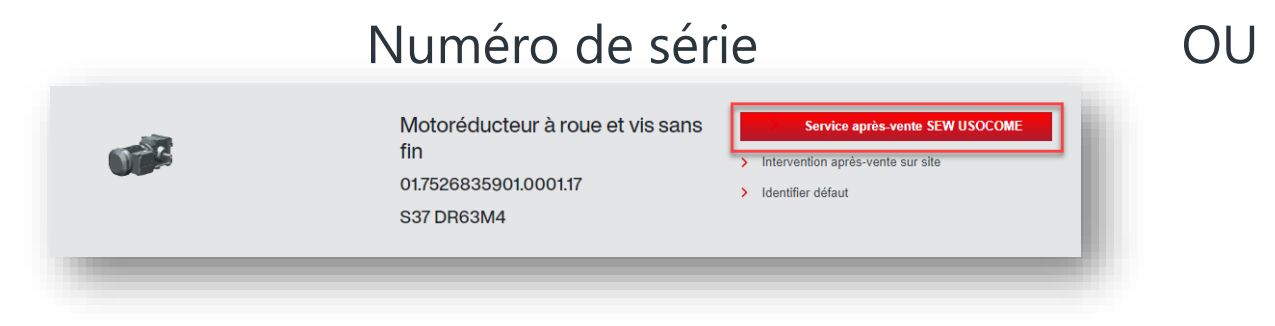

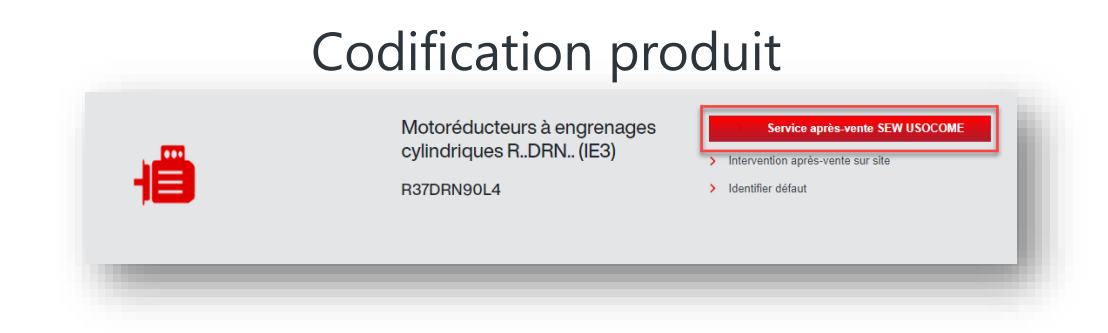

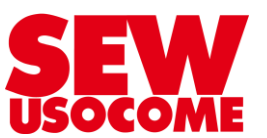

### Tutoriel Online Support – Demande de prestation de service **Finalisez le formulaire SAV (1/2)**

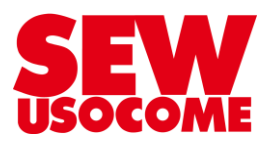

- 1. Sélectionnez le type d'action souhaitée
- 2. Demandez une prise en charge sous garantie (facultatif)
- 3. Saisissez un message pour SEW concernant le défaut
- 4. Attachez des photos ou autres fichiers utiles (facultatif)
- 5. Sélectionnez le donneur d'ordre et le destinataire de la facture

| Données pour prestations de service                                     | Données produit                                 |
|-------------------------------------------------------------------------|-------------------------------------------------|
| Action souhaitée *                                                      | Variateur   MC07B0150-503-4-00                  |
| ⊖ Remise en état                                                        | Numéro de série SEW 05.1880977701.0001.13       |
| Modification                                                            |                                                 |
| Demande de prise en charge sous garantie 1                              | Ajouter photo / fichier                         |
| Description *                                                           | Sélectionner fichier                            |
|                                                                         | 3 Votre référence dossier                       |
|                                                                         | <ul> <li>Saisir données de référence</li> </ul> |
| Expéditeur / Donneur d'ordre*                                           |                                                 |
| 17011038 - Client TEST Online support test 2 22 - rue du Online Support | - 67000 STRASBOURG - France métropolitaine      |
| 5                                                                       |                                                 |
|                                                                         |                                                 |
| Destinataire de la facture                                              |                                                 |

### Tutoriel Online Support – Demande de prestation de service **Finalisez le formulaire SAV (2/2)**

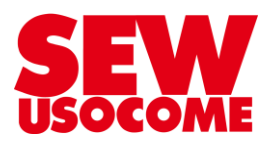

- 4. Sélectionner le Drive Technology Center SEW USOCOME destinataire du colis
- 5. Sélectionner si le matériel doit être enlevé par SEW (service payant)
- 6. Sélectionnez l'adresse de livraison (retour du matériel)
- 7. Sélectionnez la date d'expédition souhaitée (facultatif)
- 8. Valider les conditions générales de prestation de service
- 9. Envoyez la demande

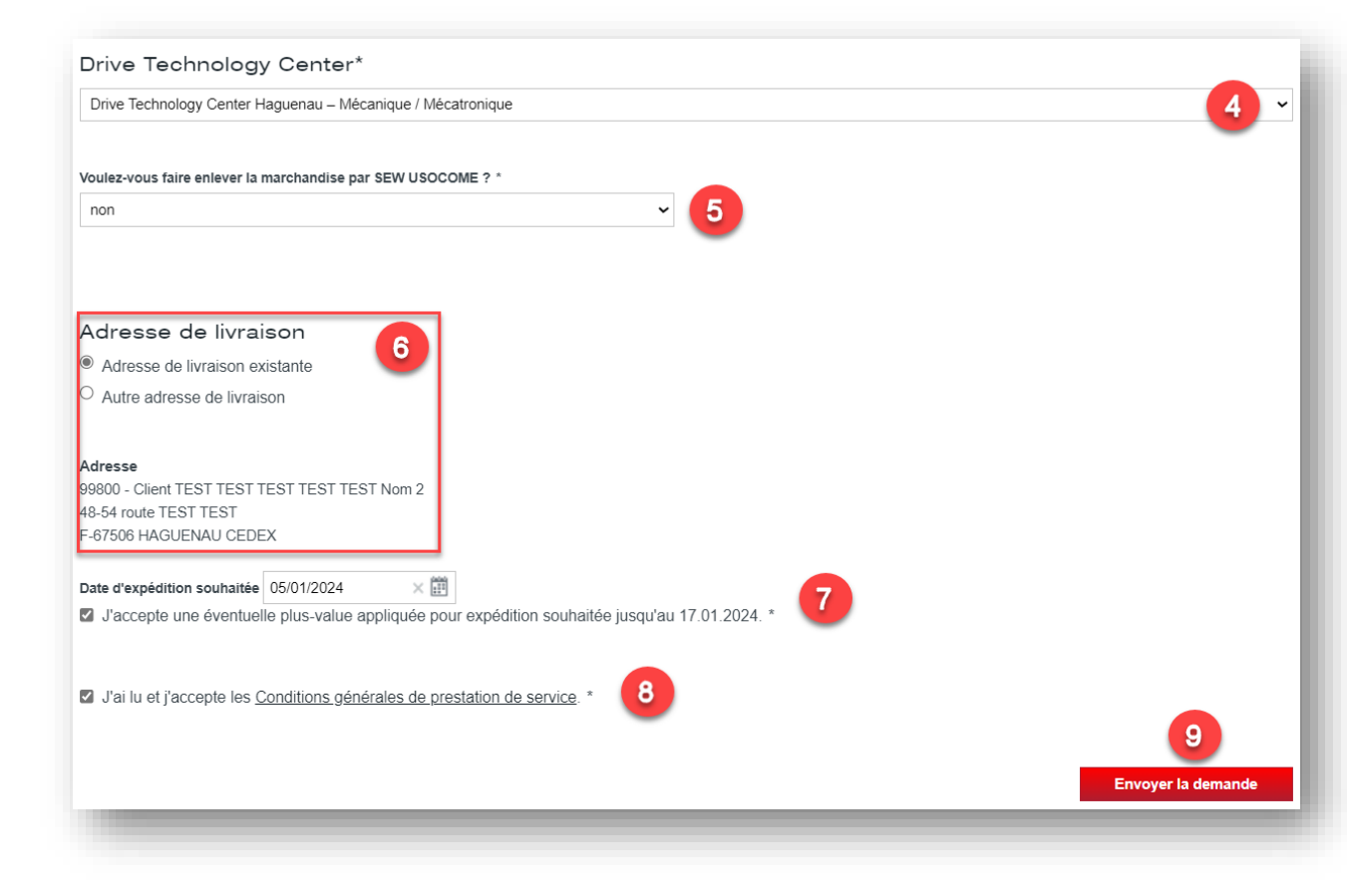

#### Tutoriel Online Support – Demande de prestation de service Confirmation à l'écran

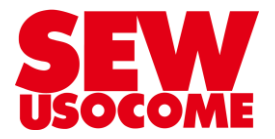

- 1. Le numéro de prestation de service SEW sera à conserver pour tout contact ultérieur
- 2. Télécharger le bon de retour à joindre à votre colis (n'est pas forcément directement fourni, peut vous être transmis par email par la suite après validation de votre demande)

| Confirmation     Conserve conserve conserve | Bulletin d<br>Processus SAV<br>N° dent :<br>dent Call Mark den<br>Service Net Alford Call<br>de Alford Call<br>de | de livraison retour SAV<br>CO 01 2021<br>CO 01 2021<br>CO 01 | Figure 1:<br>Vice Instances<br>Service Meteorofoucturer (Technicien)<br>Tal: Sim 6: 6 in 62<br>servicem@usecome.com                                                                                                    |
|----------------------------------------------------------------------------------------------------|----------------------------------------------------------------------------------------------------|----------------------------------------------------------------------------------------------------|----------------------------------------------------------------------------------------------------|
| Nous vous remercions pour votre demande,<br>'otre demande a été envoyée ; elle sera traitée dans les meilleurs délais. Prochainement, vous recevrez également une confirmation de réception par e-ma<br>'otre numéro de dossier de service est : 400891755                                                                                                    | Deer TERT TERT TERT<br>SERV-4150-COM<br>Bervice Relexptin<br>46-54 Route dei<br>67506 Hoguener                                                                                                    | tori tech elek avec test test croci indoktivel dese<br>ME DTC Hagnensu<br>ten<br>Southenheim<br>au Gedex                                                                                                    | Service Metorofolucteur (Technicien)<br>Te dia is in a constantiation of the service migluocome com<br>Contact commercial:                                                                                                    |
| 'otre demande a été envoyée ; elle sera traitée dans les meilleurs délais. Prochainement, vous recevrez également une confirmation de réception par e-ma<br>'otre numéro de dossier de service est : 400891755                                                                                                    | Ì.                                                                                                    |                                                                                                    | Contact commercial:                                                                                                    |
|                                                                                                    | Votre N° de ret                                                                                                    | A Demondo OF, Management das dition                                                                                                    | Monsieur Jeremy Lagache                                                                                                    |
| Cliquez ici pour acceder au bon de retour                                                                                                    | Date de ref. 1<br>Vos données int<br>Dans le hut de l                                                                                                    | Contractor (Us - Management des de<br>OS.0.1.2024     interlocuteurs (Nom, N° de tél.) :                                                                                                    | mus<br>Micarement with dossier, morel de leinfre ne                                                                                                    |
| nvoyez votre produit au Drive Technology Center sélectionné. Joignez le bon de retour.                                                                                                    | Prière de respect<br>papiers d'expéct<br>substance nocive<br>la réparation con<br>dominages résul                                                                                                    | In the period the vote matchine's defectively, ex-<br>isting the rector of the matchine's defectively,<br>scher Tebligation de déclaration pour les produ-<br>tions et van produits doivert comparter une me<br>we doit également étre jointe. Dans le cas com<br>enforme. Dans un tei cas, nous nous notes récenon-<br>utant de la non mise & disposition de l'informa-                                                                                                    | Its contenant des substances nocives. Pour cels, ver<br>entition affejuant. La fisuité des concritentinges de la<br>fisaire, aucune parantée ne poursa être appriée quar<br>s en plus la possibilité de faire valoir les droits pour o<br>tétion. |
| otre interlocuteur pour votre demande de prestation de service est le Drive Technology Center sélectionné :                                                                                                    | Pos Quantité<br>01 Saloie dor                                                                                                    | N* article<br>nns Online Support: 01.7526835901.0001.1                                                                                                    | 7                                                                                                    |
| rive Technology Center Haguenau                                                                                                    | 1 PCE ST                                                                                                    | 537 DR63M4                                                                                                    |                                                                                                    |
| sembly Center Haguenau<br>8-54 Route de Soufflenheim                                                                                                    | Produk EKW mithereda / CDM P01 7354603980 1.000 1.77                                                                                                    |                                                                                                    |                                                                                                    |
| 7506 HAGUENAU                                                                                                    | Remarque                                                                                                    | ues :                                                                                                    |                                                                                                    |
| rance métropolitaine                                                                                                    |                                                                                                    |                                                                                                    |                                                                                                    |
| éléphone: +33 (0)3 88 73 67 00                                                                                                    |                                                                                                    |                                                                                                    |                                                                                                    |
| ax: +33 (0)3 88 73 66 00                                                                                                    |                                                                                                    | Lan- Bil ar the state store of the store of the store of                                                                                                    | SE MILENAMMA MELENIA ANTI ANTI SULAMELI DE SUBPO<br>Com Milena<br>C                                                                                                    |

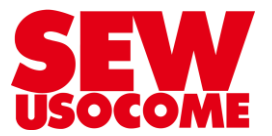

#### 1. Bon de retour en pièce jointe

| <ul> <li>mer. 03/01/2024 10:43</li> <li>SEW-USOCOME Online Support <online-support@usocome.com></online-support@usocome.com></li> <li>Votre demande "Demande OS - Management des défauts" pour une prestation de service SEW</li> <li>En cas de problème lié à l'affichage de ce message, cliquez ici pour l'afficher dans un navigateur web.</li> </ul> |                                                                                                    |  |  |  |
|----------------------------------------------------------------------------------------------------|----------------------------------------------------------------------------------------------------|--|--|--|
| 0400891755.pdf                                                                                                    |                                                                                                    |  |  |  |
| <b>Ce message provient d'un expéditeur externe</b><br>Ce message vient de l'extérieur de votre organisation.                                                                                                    |                                                                                                    |  |  |  |
|                                                                                                    | SEW<br>USOCOME<br>Moteur dans un<br>univers mobile                                                                                                    |  |  |  |
|                                                                                                    |                                                                                                    |  |  |  |
|                                                                                                    | Monsieur                                                                                                    |  |  |  |
|                                                                                                    | Merci de votre intérêt pour nos prestations de service.                                                                                                    |  |  |  |
|                                                                                                    | Nous avons bien réceptionné votre demande "Demande OS - Management des<br>défauts" pour une intervention après-vente SEW USOCOME; elle sera traitée dans les<br>meilleurs délais. |  |  |  |
|                                                                                                    | Ci-dessous, veuillez trouver un récapitulatif des principales caractéristiques que vous avez saisies.                                                                             |  |  |  |

Merci beaucoup pour votre intérêt !

## Vous avez des questions ?

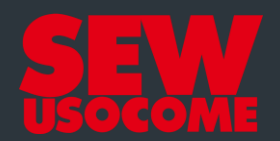

# **Assistance Online Support**

online-support@usocome.com

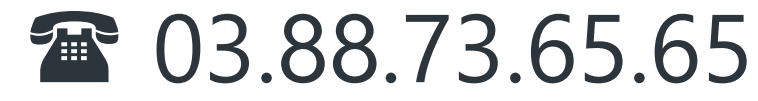